# Registration User Testing Report

22 July 2021

#### Agenda

- 1. Research details
- 2. Executive summary
- 3. Usability testing results
  - a. Process overview
  - b. Completion rate
  - c. Error rate
  - d. Registration time
- 4. Findings and Recommendations

#### **Research Details**

|   | Testing Date(s)      | 8–18 June 2021                                                                                                    |
|---|----------------------|----------------------------------------------------------------------------------------------------|
|   | Testing Method(s)    | Remote moderated interview and usability tests using Lookback software                                                                                                    |
|   | Team                 | Anna, First, Jona, Karn, May, Richard                                                                                                    |
|   | No. of participants  | 17 (13 Android, 4 iOS)                                                                                                    |
|   | User type            | All test subjects were recruited by an external agency. Participants were screened with the broadest audience in mind and did not have a TMW account at the time of testing |
| 1 | Participant Location | Bangkok & UPC (Bangkok & Pathumthani); North (Chiangmai & Chiangrai);<br>Northeast (Chaiyapoom, Srisaket, Konkaen & Surin); and South (Songkla)                             |
|   |                      |                                                                                                    |

#### **Participant Demographics**

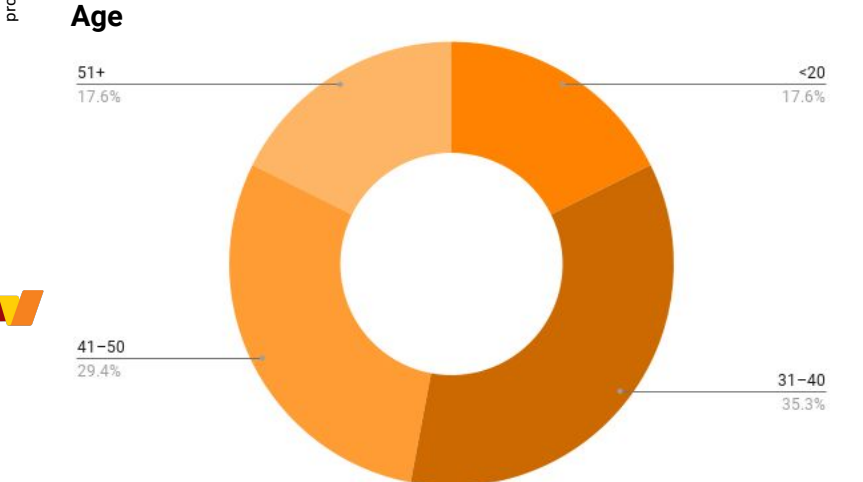

Gender

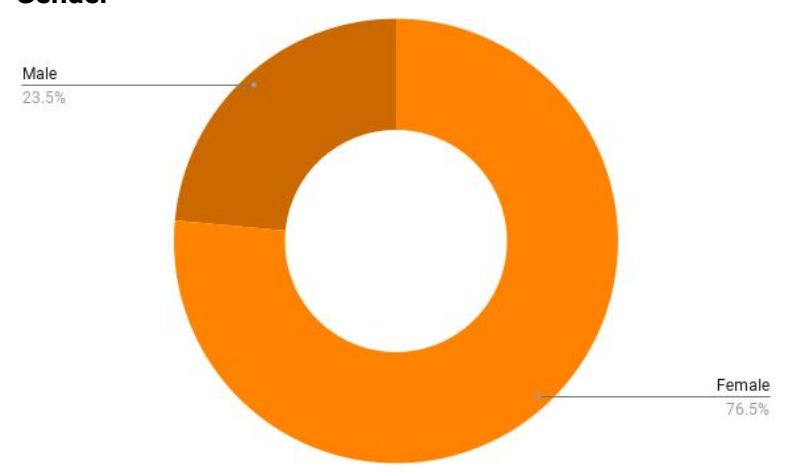

No participants were between the ages of 21–30. This may indicate that this age group is at a "saturation point" and already a TMW customer. Moving forward we will place a higher effort in recruiting this age group.

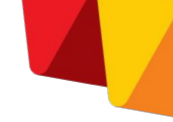

#### **Participant Demographics**

B Employment Student Student 17.6% Treelance / Self 29.4% Income

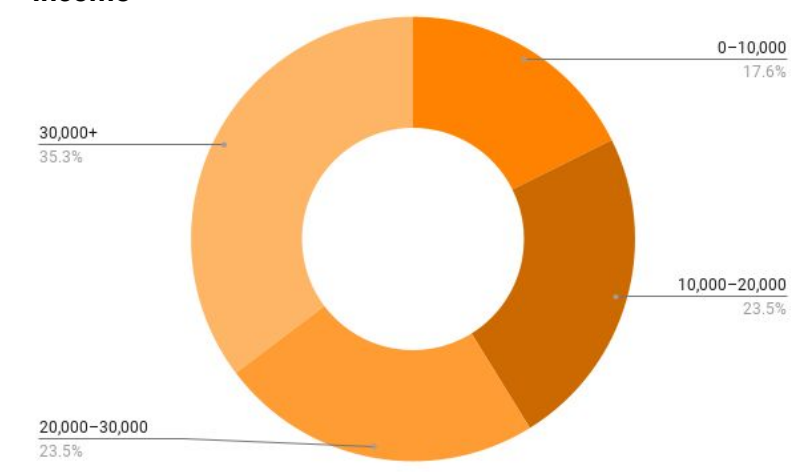

Income is in Baht.

Maximum income range was 50K-60K Baht.

#### **Executive Summary**

#### Objective

Examine the usability of TrueMoney Wallet's registration process and users' behaviors and attitudes during registration.

#### Key Findings

- Unassisted completion rate was 77% with an error rate of 34%
- Average registration time was 8.7 mins; median time was 6.2 mins
- Scan ID card front and back presented challenges to all participants
- Work and personal address forms were difficult to complete
- Participants did not know registration was complete

# Usability Testing Results

#### **Results Summary**

|   | Median registration time      | 6.2 mins |                                                                                        |
|---|-------------------------------|----------|----------------------------------------------------------------------------------------|
| / | Average registration time     | 8.7 mins | Range: 3.5 to 16.9 mins<br>Excludes participant #4 who could not complete registration |
|   | Error rate                    | 34%      | Percentage of total steps with one or more errors                                      |
|   | Unassisted<br>completion rate | 77%      | Percentage of total steps completed without assistance                                 |

Mobile number and

#### **Registration Process Overview**

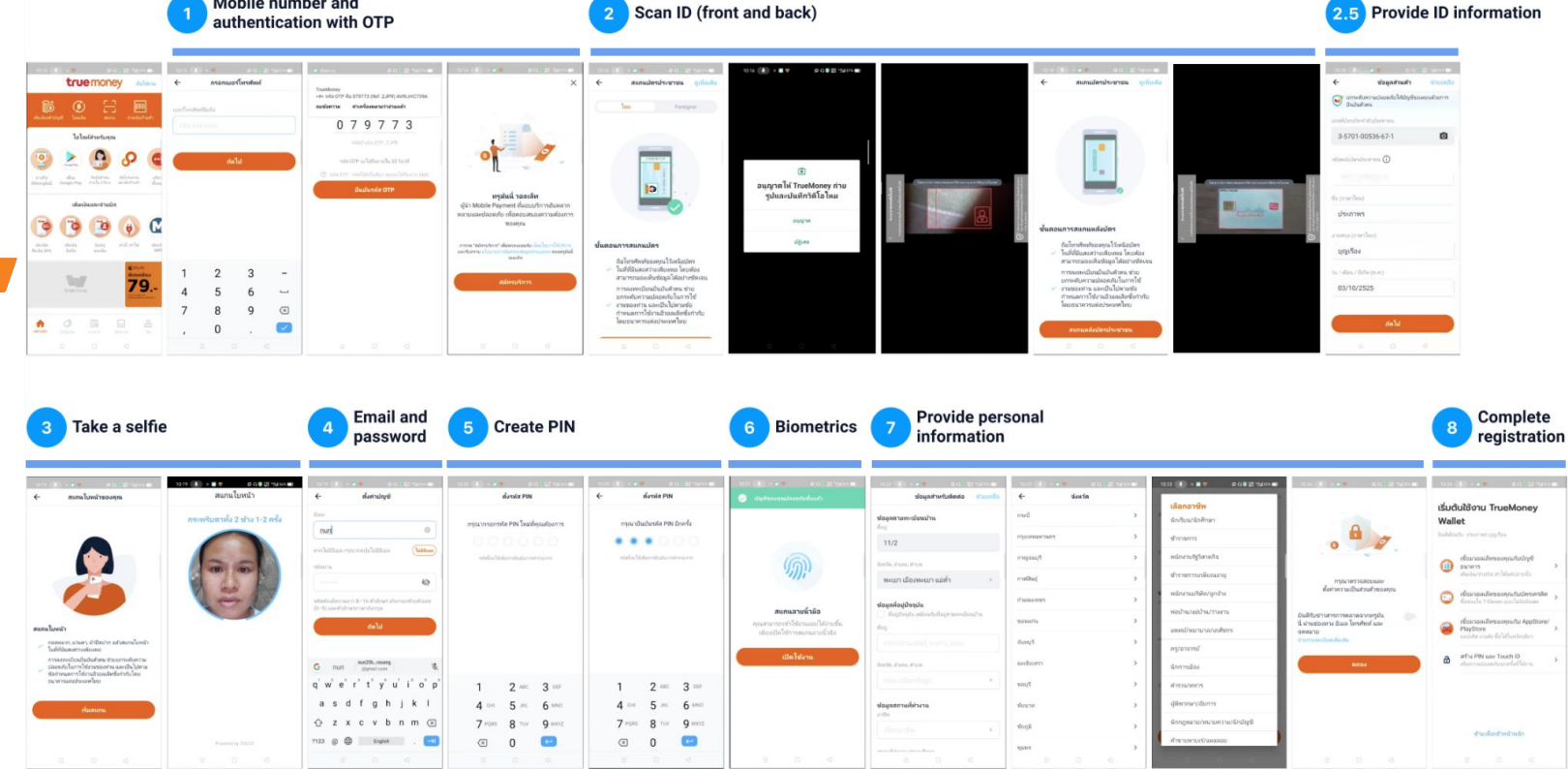

#### **Completion Rate**

Successfully completed step unassisted

Completed step with assistance from friend / family member

Required assistance from facilitator to complete step

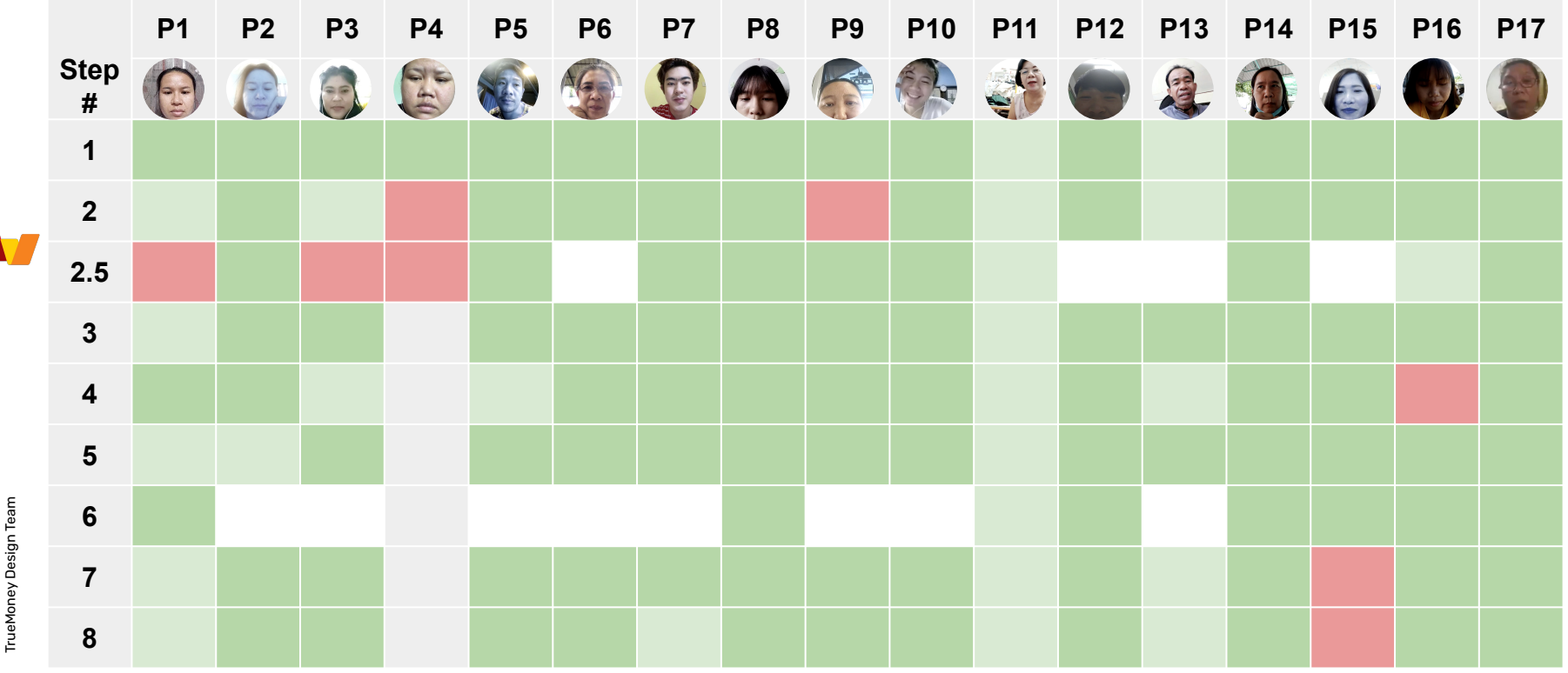

#### **Error Rate**

Successfully completed step without errors

Completed step with one or more errors

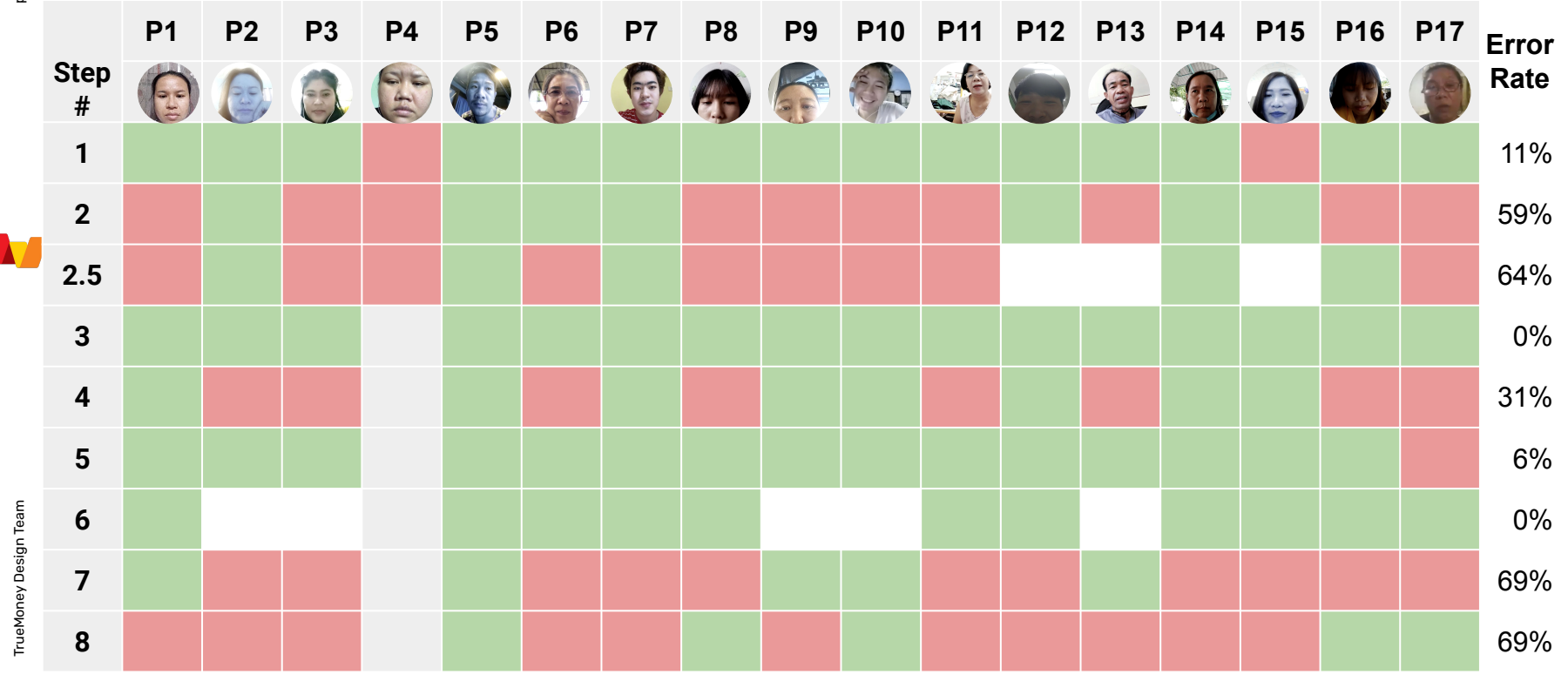

#### **Registration Time**

Average registration time: **8.7 mins** 

Median registration time: 6.2 mins

| Ρ   | 0    |     |     | 01-0 |     |     | T   |     |     |     |      |     |      |     |      |      |      |
|-----|------|-----|-----|------|-----|-----|-----|-----|-----|-----|------|-----|------|-----|------|------|------|
| Sec | 794  | 376 | 365 | 1126 | 248 | 348 | 211 | 333 | 550 | 336 | 1012 | 284 | 858  | 334 | 643  | 910  | 729  |
| Min | 13.2 | 6.3 | 6.1 | 18.8 | 4.1 | 5.8 | 3.5 | 5.6 | 9.2 | 5.6 | 16.9 | 4.7 | 14.3 | 5.6 | 10.7 | 15.2 | 12.2 |

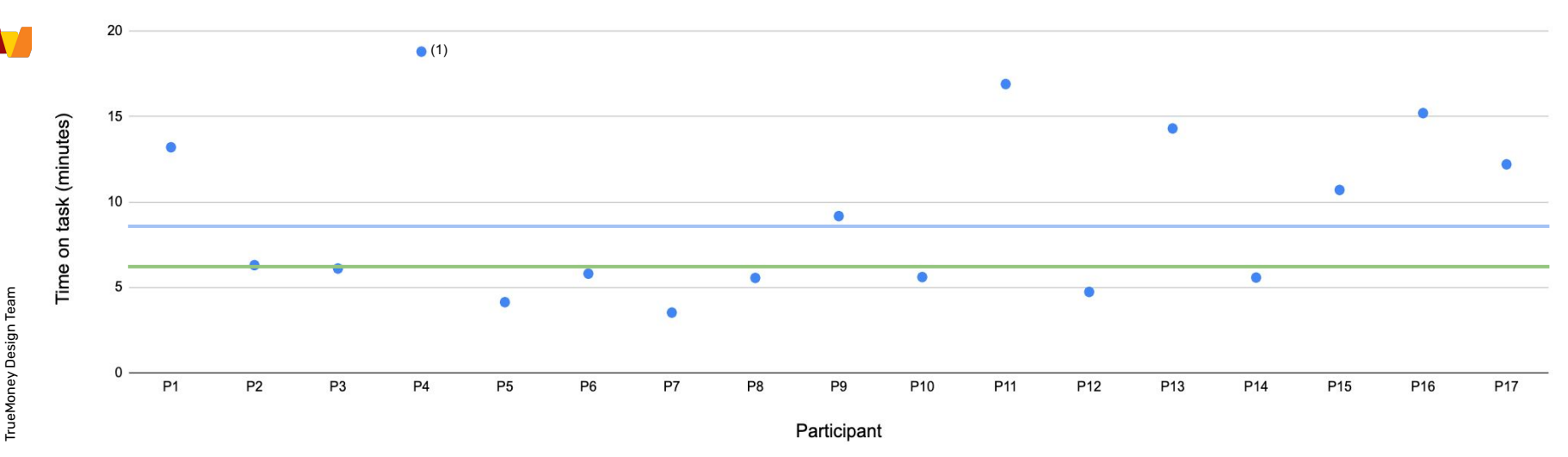

(1) P4 could not complete registration (excluded from median & average times)

# Findings and Recommendations

Mobile number and

#### **Registration Process Overview**

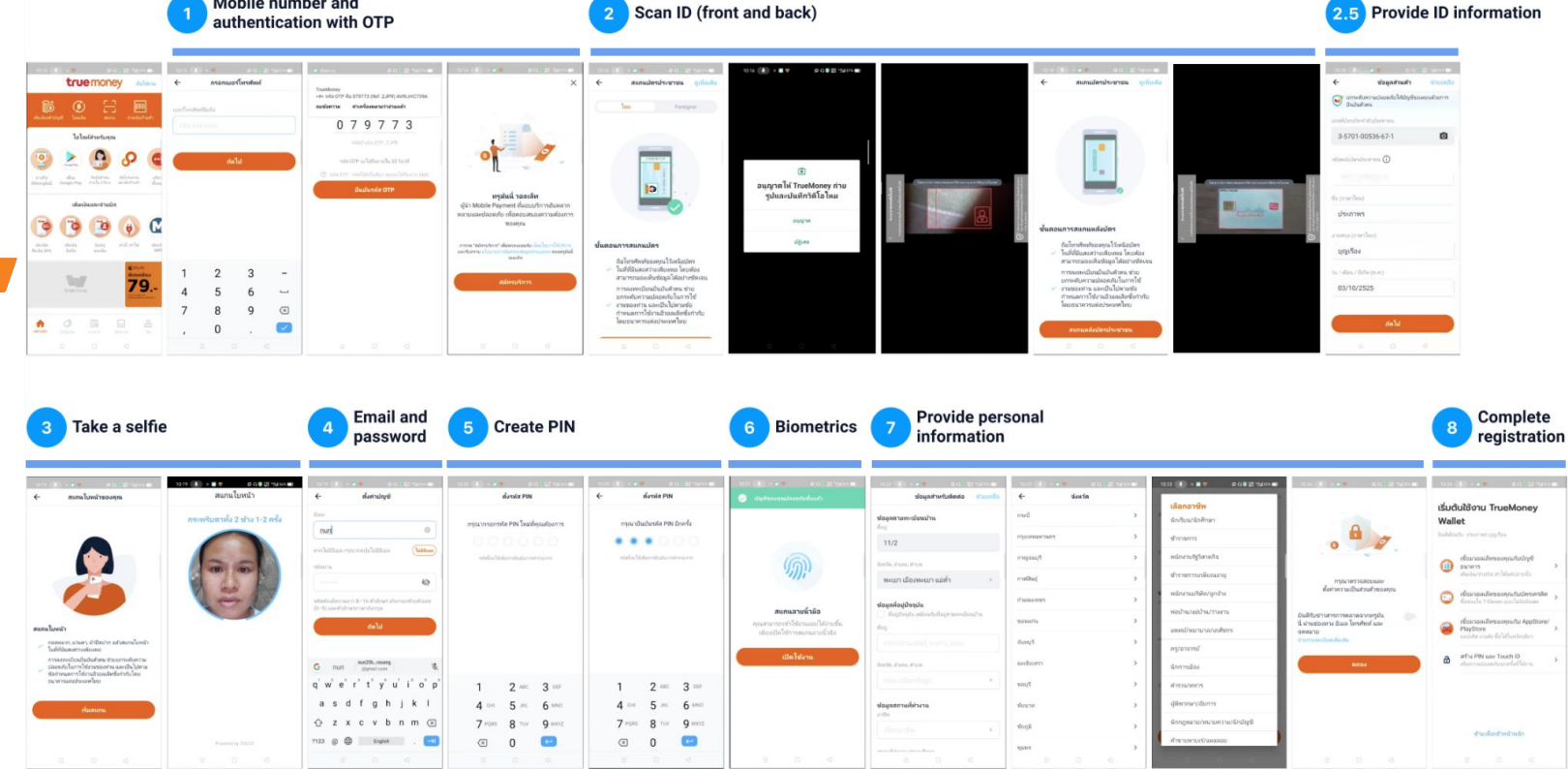

คำ หน้าหลัก

#### 00. Start registration

| # | Finding                                                                                               | Severity | Freq. | Recommendation                                                                             | Effort | 10:15 (水) * ♥                                                                                                    | อ<br>ชังาน      |
|---|----------------------------------------------------------------------------------------------------|----------|-------|--------------------------------------------------------------------------------------------|--------|----------------------------------------------------------------------------------------------------|-----------------|
| 1 | Participants could not find the<br>button to start the registration<br>process. They navigated to the | L        | 12%   | Provide a large, clear entry point<br>from the Home screen, similar to<br>the "Me" screen. | Н      | ເສັມເປັນເອົານັກງາອີ ໂລແເປັນ ສາມການ ຈຳນາເປັນເຈົ້ານ                                                                 | นศ้า            |
|   | "Me"/Account screen and started registration from there.                                              |          |       |                                                                                            |        | ไฮไลห์สำหรับคุณ                                                                                                   | •               |
| 2 | Participants experienced confusion about starting the                                                 | М        | 44%   | Consider changing the "Get Started"<br>text to "Register / Sign In". Use the               | L      | ภารกิจ เชื่อม อินปันสำคน มินิโปรแกรม<br>พิธีตหรูมันนี้ Google Play ภายใน 272.ม. สมาชิกร้านกิ<br>เดิมเงินและจำบบิล | บริกา<br>ทั้งหม |
|   | with "เริ่มต้นใช้งาน".                                                                                |          |       | same text as on the line line screen.                                                      |        |                                                                                                    |                 |
|   |                                                                                                    |          |       |                                                                                            |        | Auliu 50% Roffe vordu                                                                                             | MR1             |

#### 01. Mobile number and OTP authentication

| # | Finding                                                                                                    | Severity                                                                                                    | Freq. | Recommendation | Effort                    | 10:15 🎈                                               | <br>true                                                     | mone                                                | © มี≋ ะรุ่เ∣ 87%<br>У เริ่มใ                                                                     | อ<br>ชังาน     |
|---|----------------------------------------------------------------------------------------------------|----------------------------------------------------------------------------------------------------|-------|----------------|---------------------------|-------------------------------------------------------|--------------------------------------------------------------|-----------------------------------------------------|--------------------------------------------------------------------------------------------------|----------------|
| 1 | Most users found entering their mobile number and OTP familiar and very easy to complete.                                                                                                    | N/A                                                                                                    |       | N/A            |                           | เติมเงินเข้าบัญร์                                     | (B)<br>โอนเงิน                                               | [_]<br><br>สแกน                                     | <b>       </b><br>จำบเงินร้า                                                                     | นค้า           |
|   |                                                                                                    |                                                                                                    |       |                |                           |                                                       | Lơ Lav                                                       | สาหรับคุณ<br>(1)                                    |                                                                                                  |                |
| 2 | A participant left the registration<br>process to get the OTP from her<br>messaging app. She returned to<br>the TMW app and entered the OTP.<br>She received an alert dialog. She<br>looked confused and requested | registration L 6% Provide better inline feedback when L<br>P from her the incorrect OTP is entered. Avoid<br>returned to using dialogs.<br>ered the OTP.<br>dialog. She<br>requested |       | L              | ภาราง<br>พิชิตพรุมันนี่ G | เข้อม<br>oogle Play<br>เติมเงิน<br>เติมเงิน<br>มือถือ | มันมันสาคม<br>ภายใน 278.ย.<br>แและจ่ายบิล<br>โกษฐ<br>ของนั้น | มหมงรมกรม<br>สมาชิกร้านคำ<br>()<br>()<br>คำน้า คาไฟ | บรกา<br>ห้งหม<br>เดิมป์เ<br>MR1                                                                  |                |
| 3 | Participants on iOS did not use the<br>OTP shortcut and entered their                                                                                                    | N/A                                                                                                    |       | N/A            |                           |                                                       | truemoney                                                    |                                                     | Carlos Sur<br>Winduniwa<br>799<br>North The Man Tank<br>North The Man Tank<br>North The Man Tank | 00<br>         |
|   | OTP manually.                                                                                                    |                                                                                                    |       |                |                           | หน้าหลัก โ                                            | 🖉<br>ปรโมซัน<br>=                                            | 51UATS 1                                            | реалы<br>С                                                                                       | <u>о</u><br>áu |

#### 02. Scan ID

| # | Finding                                                                                                    | Severity | Freq. | Recommendation                                                                                                    | Effort |
|---|----------------------------------------------------------------------------------------------------|----------|-------|----------------------------------------------------------------------------------------------------|--------|
| 1 | When Scan ID starts, participants<br>are not always ready. The red,<br>flashing error messages start to<br>display immediately.                                             | L        | 100%  | Use the default state until an ID is<br>detected. Once the ID is detected<br>the scanning process starts and<br>feedback on the process can<br>begin accordingly. | М      |
| 2 | Participants cannot read<br>messages meant to correct<br>actions before they disappear.                                                                                     | Μ        | 100%  | Adjust the message duration<br>timing (3–5 seconds) so they are<br>visible longer.                                                                                | L      |
| 3 | During ID scanning, three different<br>messages appear: a red (Android)<br>in the top or a gray (iOS)<br>notification in the screen center, a<br>dialog, and a help screen. | Μ        | 25%   | Reduce the number and frequency<br>of error messaging. Adjust<br>maximum times for scanning to<br>account so dialogs do not<br>automatically appear.              | L      |

republication of the second boulder (projection of the second boulder) (projection of the second bound bou

#### 02. Scan ID

| # | Finding                                                                                                | Severity | Freq. | Recommendation                                                                                                    | Effort |
|---|----------------------------------------------------------------------------------------------------|----------|-------|----------------------------------------------------------------------------------------------------|--------|
| 4 | Participants must rotate their phone back and forth to see the message, approve and continue scanning. | N/A      |       | Minimize the use of full screen portrait dialogs<br>for help. Use one type of messaging, the<br>on-screen guidance format. This gives<br>instructions in the context of the scanning action<br>and is less interruptive. | L      |

Participants do not hold their IDs while N/A scanning. Even if they start ID scanning holding the identification card, they will place the card on a flat service to scan. They do not hold their

N/A

#### 02. Scan ID

| # | Finding                                                                                                    | Severity | Freq. | Recommendation                                                                           | Effort |
|---|----------------------------------------------------------------------------------------------------|----------|-------|------------------------------------------------------------------------------------------|--------|
| 6 | Users did read the priming screens before the scanning their IDs.                                                                                                    | N/A      |       | N/A                                                                                      |        |
| 7 | Some users made multiple "successful"<br>attempts to scan their ID cards (front & back)<br>before they could move to the next step. After<br>processing the scan, the user was redirected<br>back to the start of the step. | М        | 33%   | Requires further discussion with the working team for a possible solution to this issue. | М      |

# 2.5. Provide ID information

| # | Finding                                                                                                    | Severity | Freq. | Recommendation                                                                                                    | Effort | 10:18 🕠                                                | າໂຄນລູສ່ານຜູ້                                                 | ມ ດ IB 22 - 341665 🕞  |
|---|----------------------------------------------------------------------------------------------------|----------|-------|----------------------------------------------------------------------------------------------------|--------|--------------------------------------------------------|---------------------------------------------------------------|-----------------------|
| 1 | 12 participants had to enter<br>additional information after the<br>back of the ID scan.                                                                         | М        | 75%   | Adjust the threshold for scanning<br>the back of the ID to account for<br>low contrast cards and ensure more<br>successful scans. | H/M    | ອີງ ຍາງຈະເ<br>ຍື່ານບັນ<br>ເລະຫກີ່ນັດຈະປຈະ<br>3-5701-   | อับความปลอดภัยให้บัย<br>ดัวตน<br>ะจำตัวประชาชน<br>-00536-67-1 | ญชีของคุณด้วยการ<br>อ |
| 2 | Participants made errors entering<br>the laser ID number due to the<br>similarity between the number "0"<br>and letter "o" or they entered the<br>wrong numbers. | L        | 38%   | Real-time validation to allow only<br>letters for the first two characters in<br>the laser ID number input.                       | М      | าหัสหลังปตร<br>ชื่อ (ภาษาไห<br><b>ประภาพ</b>           | ประชาชม 🛈<br>25501 - 21<br>15                                 |                       |
| 3 | Participants had a difficult time<br>reading the low contrast text on<br>the card.                                                                               | N/A      |       | N/A                                                                                                    |        | แามสกุล (ภา<br>บุญเรือง<br>รัน / เดือน / รั<br>03/10/: | ษาไทย)<br>1<br>มีเกิด (พ.ศ.)<br>2525<br>สัดไป                 |                       |

#### 03. Take a selfie

| #     | Finding                                                                                                    | Severity | Freq. | Recommendation                                                                                                    | Effort | 11:41 น. 🗢 🌣 🖬 🗸<br>สแก | ⊾ ิ <u>о</u> ⊚‱:"แ<br>เนใบหน้า |
|-------|----------------------------------------------------------------------------------------------------|----------|-------|----------------------------------------------------------------------------------------------------|--------|-------------------------|--------------------------------|
| 1     | All participants were able to complete this task easily.                                                                                                    | N/A      |       | N/A                                                                                                    |        |                         |                                |
| 2     | The responsiveness of the face<br>scan caught some participants off<br>guard. Some participants were<br>confused about what image was<br>taken for the selfie. While<br>processing the selfie, the visible<br>image can appear blurry or<br>misaligned. | L        | 56%   | Provide a "default window" before<br>taking the selfie. Give the user a<br>moment to set up before enforcing<br>criteria.<br>Is "Face Scan" a better name than<br>"Take a selfie"? | М      | คำสังสงร                | 0<br>ม้อมุลไปปังระบบ           |
| <br>3 | Some participants experienced a<br>delay while taking a selfie. They<br>blinked their eyes and still there<br>was a long pause.                                                                                                    | М        | 31%   | Needs further investigation.                                                                                                    | Μ      |                         |                                |
| 4     | A small confirmation check mark<br>appears after the selfie is taken.<br>(Android only)                                                                                                    | L        | 75%   | Remove the check mark from this step.                                                                                                    | L      | $\bigcirc$              | 4                              |

TrueMoney Design Team

vbnm 🗵

English

Z X C

?123 , 🕀

#### 04. Email and password

| # | Finding                                                                                                    | Severity | Freq.                                                                                                    | Recommendation                                                                                                    | Effort                           | ÷                         |                                 |                                   | ตั้งค่                                  | ่าบัญ  | ชี                                                                                                    |               |          |
|---|----------------------------------------------------------------------------------------------------|----------|----------------------------------------------------------------------------------------------------|----------------------------------------------------------------------------------------------------|----------------------------------|---------------------------|---------------------------------|-----------------------------------|-----------------------------------------|--------|----------------------------------------------------------------------------------------------------|---------------|----------|
| 1 | Users were rarely able to provide a password "on-demand" and failed to meet the password criteria on their first try. | М        | 50%                                                                                                    | Provide more visible help text<br>which changes in real time to<br>indicate that the password has<br>met requirements. | М                                | อีเมล<br>eng<br>หากไม่:   | <mark>Jleva</mark> າ<br>ນີວິເມລ | mpire<br>กรุณาก                   | e@gn<br>ກດປຸ່ມໄ                         | mail.c | com<br>Ja                                                                                                    | (L            | ເພີວິເມລ |
|   |                                                                                                    |          | Provide users with auto-generated password suggestions or some other solution.                                                                                                    |                                                                                                    | รหัสฝาะ<br><br>รหัสฝา<br>และตัวเ | น<br>เต้องมีค<br>ภักษรภา: | ••<br>วามบาว<br>ราอังกฤ         | 8−16¢<br>⊯ (A-Z)                  | ตัวอักษร<br>)                           | เประกอ | ເຊັ່ງ ມີຄັ້ງ ມີຄັ້ງ ມ | ₹<br>19 (0-9) |          |
| 2 | The password error message repeats the help text.                                                                     | L        | L 100% Group the help text with the L<br>password input. Error messaging<br>will then replace the help text<br>based on the context of the error.<br>Use darker text color for better<br>readability. |                                                                                                    | (0-9) (<br>(0-9) (<br>1 2<br>q v | ະ<br>ເລະຫັວຄ<br>/ e       | ເບານ 8<br>ໂຄນານກ<br>4<br>r      | - 16 ต<br>าษาอัง<br>ถึง<br>5<br>t | การอกษ<br>ภาฤษ<br>ด <b>ไป</b><br>6<br>y | 7<br>u | 8<br>i                                                                                                    | 9 0<br>o p    |          |
|   |                                                                                                    |          |                                                                                                    |                                                                                                    |                                  | a                         | s                               | d                                 | f                                       | a      | h i                                                                                                    | k             |          |
|   |                                                                                                    |          |                                                                                                    |                                                                                                    |                                  | Ľ                         | Ľ.                              | <u> </u>                          | -13                                     | 9      |                                                                                                    |               | Ŀ        |

#### 04. Email and password

| # | Finding                                                                                                    | Severity | Freq. | Recommendation                                                                                                   | Effort |
|---|----------------------------------------------------------------------------------------------------|----------|-------|----------------------------------------------------------------------------------------------------|--------|
| 3 | A user asked where the password provide<br>would be used, whether it was for another app<br>or for TMW.                                                                                         | N/A      | 6%    | Explain to customers what the email and password are for.                                                        | L      |
| 4 | A participant left the app to retrieve her email<br>address. When she returned to the TMW app,<br>her session was ended and she had to restart<br>registration from Step 2: "Scan Front of ID". | М        | 6%    | Increase the session timeout so that users can step away from the app and continue registration on their return. | H/M    |

#### **05. Create PIN**

|   | # | Finding                                                                                                    | Severity | Freq.    | Recommendation                                                                                                    | Effort | 10:20 🕔                      | ) • • •           | ืด ดั้งรหัส PIN     | G 🖲 🏭 : 📶 86% 🔲      |  |
|---|---|----------------------------------------------------------------------------------------------------|----------|----------|----------------------------------------------------------------------------------------------------|--------|------------------------------|-------------------|---------------------|----------------------|--|
|   | 1 | Most participants found this step easy to do with no issues reported.                                         | N/A      |          | N/A                                                                                                    |        | กรุณายืนยันรหัส PIN อีกครั้ง |                   |                     |                      |  |
|   | 2 | Two users made multiple attempts to confirm their PIN.                                                        | L        | 13%      | N/A                                                                                                    |        |                              | รหัสนี้จะ ใช้เที่ | lanารยืนยันการท่    | ทรายการ              |  |
|   | 3 | One user went back to Step 4:<br>email/password, and then<br>continued to PIN step up. She<br>asked for help. | L        | 6%       | N/A. We suspect she wanted to<br>reset this step and went back one<br>step. This participant had the least<br>amount of experience with financial<br>technologies. |        |                              |                   |                     |                      |  |
|   | 4 | Three participants hid their screen while entering their PIN.                                                 | N/A      |          | N/A                                                                                                    |        | 1                            | l                 | 2 ABC               | 3 DEF                |  |
| _ | 5 | In-app notification appears for<br>successfully creating a PIN<br>causing an unnecessary<br>distraction.      | L        | 100<br>% | Remove all in-app "success"<br>notifications to minimize<br>distractions.                                                                                          | L      | 7                            | GHI<br>PQRS       | 5 JKL<br>8 TUV<br>0 | 6 мло<br>9 wxyz<br>с |  |

#### 06. Biometrics

| # | Finding                                                                                                    | Severity | Freq. | Recommendation                                                                                                    | Effort | 10:21 🔳 💗 🖉 🕫 🥵 🕌 แก่ เอง 📼                                                                        |
|---|----------------------------------------------------------------------------------------------------|----------|-------|----------------------------------------------------------------------------------------------------|--------|----------------------------------------------------------------------------------------------------|
| 1 | In general, no user issues with<br>biometrics. Not every user sees<br>this option since its visibility is<br>based on the capabilities of their<br>device.                                                                             | N/A      | 50%   | N/A                                                                                                    |        | -<br>M                                                                                             |
| 2 | In app/"toast" success<br>notifications for email/password<br>success appear on the following<br>screen, which is too late to be<br>useful or informative. In the case<br>of the email password notice, it<br>hides the secondary CTA. | Μ        | 50%   | Move the "Skip" option to be near<br>the primary CTA.<br>Remove the notification to reduce<br>unnecessary distractions. | L      | สแกนลายนี้วมือ<br>คุณสามารถเข้าใช้งานแอปได้ง่ายขึ้น<br>เพียงเปิดไช้การสแกนลายนั้วมือ<br>เปิดใช้งาน |

#### 07. Provide personal information

| #                                                                                                    | Finding                                                                                                    | Severity                                                                                                    | Freq.                                                                                                    | Recommendation                                                | Effort                                                                                                 | 10:22 🕠 ) 🖉 🦁 🖓 🖓 🔞 😵 "위비 85% 🖱                                   |
|----------------------------------------------------------------------------------------------------|----------------------------------------------------------------------------------------------------|----------------------------------------------------------------------------------------------------|----------------------------------------------------------------------------------------------------|---------------------------------------------------------------|----------------------------------------------------------------------------------------------------|-------------------------------------------------------------------|
| 1                                                                                                    | Users struggled with both two<br>different types of inputs: the select<br>employment dialog and the<br>multi-level, full-screen address<br>selection dialog. The accordion | Μ                                                                                                    | 75% Remove dialog and only use one,<br>full-screen option to select job and<br>address selection. Use one<br>consistent approach to select one<br>option from a long list of options. | Μ                                                             | <b>ข้อมูลตามทะเบียนบ้าน</b><br>ชื่อปู<br>11/2<br>จังหวัด, อำเภอ, ตำบล                                  |                                                                   |
| selection dialog. The accordion<br>options in the employment dialog<br>were missed unless the user<br>scrolled, complicating the<br>selection process. |                                                                                                    |                                                                                                    | For address selection, instead of<br>using a complex, multi-level<br>selection, we simplify address<br>selection by using one input for                                               |                                                               | พะเยา เมืองพะเยา แม่ต่ำ →<br>ข้อมูลที่อยู่ปัจจุบัน<br>│ ที่อปู่ปัจจุบัน เหมือนกับที่อปู่ตามหะเบียนบ้าน |                                                                   |
|                                                                                                    | Users left and reentered both input types before successfully completing.                                                                                                  | selection by using one input for<br>each part of the location (district,<br>subdistrict, province, etc.) or some<br>other approach. |                                                                                                    | ที่อยู่<br>ภรอกบ้านเลชที่, อาคาร, ถนน<br>จังหรัด, อำเภอ, ตำบล |                                                                                                    |                                                                   |
| <br>2                                                                                                    | Participants paused, scrolled up<br>and down, and reviewed the<br>content on screen before<br>attempting to fill in the form.                                              | N/A                                                                                                    | 31%                                                                                                    | N/A                                                           |                                                                                                    | กรุณาเลือกข้อมูล ><br>ข้อมูลสถานที่ทำงาน<br>อาชิพ<br>เลือกอาชีพ > |
|                                                                                                    |                                                                                                    |                                                                                                    |                                                                                                    |                                                               |                                                                                                    | สถายนี้เช่างาย/สถายสีถนา                                          |

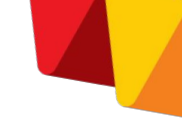

#### 07. Provide personal information

| # | Finding                                                                                                    | Severity | Freq. | Recommendation                                                                                                    | Effort |
|---|----------------------------------------------------------------------------------------------------|----------|-------|----------------------------------------------------------------------------------------------------|--------|
| 3 | Some participants found the form easy to use with no confusion.                                                                                                   | N/A      | 25%   | N/A                                                                                                    | М      |
| 4 | Some participants requested help.                                                                                                    | М        | 19%   | Provide a more clearly understood word for<br>"สถานศึกษา". Suggest using "or" between the<br>workplace and school address label.                                  | L      |
| 5 | Implementation of the form field "สถานที่ทำงาน<br>/สถานที่ศึกษา"(EN "workplace/ school"). This<br>issue only appears in Android. Text input is<br>double in size. | L        | 75%   | Form field bug fix. Correct the input size to be consistent with the other form inputs on the screen.                                                             | L      |
| 6 | The input field border was difficult to see on a low-resolution phone it was almost invisible.                                                                    | L        | 6%    | Provide 2dp or 2pt border size for each form<br>input. This is an accessible solution and<br>would ensure visibility on all phones<br>especially low-end devices. | L      |
| 7 | Users tapped the Submit CTA before attempting to enter any information. This action would trigger all error messages.                                             | N/A      | 19%   | N/A                                                                                                    |        |

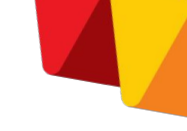

## 07. Provide personal information

|                                                                                                    | Contraction of the second |
|----------------------------------------------------------------------------------------------------|---------------------------|
| ข้อมูลสำหรับติดต่อ                                                                                                    | ช่วยเหลือ                 |
| 83 หมู่ที่ 3                                                                                                    |                           |
| ังหวัด, อำเภอ, ตำบล                                                                                                    |                           |
| ศรีสะเกษ ไพรบึง โนนปูน                                                                                                    | >                         |
| <mark>ไอมูลที่อยู่ปัจจุบัน</mark><br>2 ที่อยู่ปัจจุบัน เหมือนกับที่อยู่ตามทะเบีย<br>ร้อมูลสถานที่ทำงาน<br>าชีพ                                                          | านบ้าน                    |
|                                                                                                    |                           |
| เลือกอาซีพ                                                                                                    | ,                         |
| เลือกอาชีพ<br>ทุณาระบุอาชีพ<br>ถานที่ทำงาน/สถานศึกษา<br>กรอกชื่อบเว็ษัพ/สถานศึกษา เล                                                                                    | •)                        |
| เลือกอาชีพ<br>กุณาระบุอาชีพ<br>เกานที่ทำงาน/สถานศึกษา<br>กรอกชื่อบริษัท/สถานศึกษา, เลง<br>กุณน                                                                          | •<br>vil,                 |
| เลือกอาชีพ<br>กรณระบุอาชีพ<br>กรรอกชื่อบริษัท/สถานศึกษา<br>กรรอกชื่อบริษัท/สถานศึกษา, เล<br>กนน<br>รรณระบุสถานที่ห่างาน/สถานศึกษา                                       | •<br>v <sup>i</sup> ,     |
| เลือกอาชีพ<br>หุณาระบุอาชีพ<br>กานที่ทำงาน/สถานศึกษา<br>กรอกชื่อบริษัท/สถานศึกษา, เล<br>กนน<br>หุณาระบุสถานที่ทำงาน/สถานศึกษา<br>งหวัด, อำเภอ, ตำบล<br>กรุณาเลือกข้อมูล | •<br>•<br>•<br>•          |

|                                                        | , |
|--------------------------------------------------------|---|
| เลือกอาชีพ                                             | Ð |
| ผู้พิพากษา/อัยการ                                      |   |
| นักกฎหมาย/ทนายความ/นักบัญชี                            |   |
| ค้าขายหาบเร่/แผงลอย                                    |   |
| มัคคุเทศก์/นำเที่ยว                                    | ľ |
| ตัวแทน/นายหน้าขายตรงหรือขาย<br>ประกัน                  |   |
| เจ้าหน้าที่ในองค์กรการกุศล/มูลนิธิที่<br>ไม่แสวงหากำไร | ł |
| อื่นๆ ุ                                                |   |
| <ul> <li>ธุรกิจส่วนตัว</li> </ul>                      |   |
| ^ อื่นๆ                                                |   |
| ภิกษุ/นักบวช                                           |   |
| ชาวนา/เกษตรกร/ชาวประมง                                 |   |
| รับจ้าง                                                |   |
|                                                        |   |

| 🔶 จังห        | เว้ด |
|---------------|------|
| กระบี่        | >    |
| กรุงเทพมหานคร | >    |
| กาญจนบุรี     | >    |
| กาฬสินธุ์     | >    |
| กำแพงเพชร     | >    |
| ขอนแก่น       | >    |
| จันทบุรี      | >    |
| ฉะเชิงเทรา    | >    |
| ชลบุรี        | >    |
| ชัยนาท        | >    |
| ชับภูมิ       | >    |
|               |      |

## 08. Complete registration

| # | Finding                                                                                                    | Severity | Freq.                | Recommendation                                                                                                    | Effort | 10:24 🔳 💿 🗸 🕫 🖓 🕼 85% 🗩                                                                                                    |
|---|----------------------------------------------------------------------------------------------------|----------|----------------------|----------------------------------------------------------------------------------------------------|--------|----------------------------------------------------------------------------------------------------|
| 1 | Participants failed to recognize the<br>end of the registration process.<br>They engaged in different<br>behaviors including choosing an<br>item from the list and "add money"<br>or "link a bank account" with the<br>belief that they are still registering.<br>After exploring various screens,<br>like "scan", "inbox" and "me", the | Н        | 81%                  | Provide a stronger indication the<br>registration is complete like a<br>"success" screen.<br>Educate users on what "to do" next,<br>next steps. Consider updating the<br>text on the existing welcome screen<br>to make registration completed<br>successfully and the next steps<br>more clear. | Μ      | เริ่มต้นใช้งาน TrueMoney           Wallet           ย้นตีต้อนรับ ประกาทร บุญเรือง           เชื่อมวอลเล็ทของคุณกับบัญชี<br>ธนาคาร<br>เดิมเงิน/ง่ายบิล ทำได้แค่ปลายนั่ว           เขื่อมวอลเล็ทของคุณกับบัตรเครดิด<br>ชื่อของใน 7-Eleven แบบไม่ง้อเงินสด           เชื่อมวอลเล็ทของคุณกับ AppStore/<br>ประการเรา |
| 2 | Participants needed support<br>(usually a family member) to                                                                                                    | Н        | more clea<br>47% N/A | N/A                                                                                                    |        | <ul> <li>แอปเด็ด เกมดัง ซื้อได้ในคลิกเดียว</li> <li>สร้าง PIN และ Touch ID เพื่อความปลอดภัยพุกครั้งที่ใช้งาน</li> </ul>                                                                                                    |
|   | complete registration.                                                                                                    |          |                      |                                                                                                    |        | ข้ามเพื่อเข้าหน้าหลัก                                                                                                    |

#### 08. Complete registration

| # | Finding                                                                                                    | Severity | Freq.                 | Recommendation                                                                                                    | Effort |
|---|----------------------------------------------------------------------------------------------------|----------|-----------------------|----------------------------------------------------------------------------------------------------|--------|
| 3 | PIN and biometrics are a part of the registration flow and appear again in the welcome screen as the last "to-do" item. | L        | 100%                  | Remove PIN and biometrics. Avoid any<br>unnecessary duplication. Rethink the "to-do"<br>list and overall design of the<br>welcome/"success" screen. | М      |
| 4 | In-app, "toast" notification upon successful completion on the Welcome screen is ignored.                               | Н        | 81%                   | Remove toast notification. Participants did<br>not know registration is complete with both a<br>notification and a Welcome screen.                  | L      |
| 5 | A random "looped" Thai typeface was discovered in Android and it could not be identified.                               | L        | Android<br>users only | Use the same approved TMW typefaces to ensure a consistent experience.                                                                              | L      |

#### Other findings

|   | # | Finding                                                                                                    | Severity | Freq. | Recommendation                                                                                                    | Effort | ุ่> ⊳ ⊳                                                                       |
|---|---|----------------------------------------------------------------------------------------------------|----------|-------|----------------------------------------------------------------------------------------------------|--------|-------------------------------------------------------------------------------|
| , | 1 | One user reset the text size so they<br>can read the small text in the<br>application. They are changing the<br>text set to "Large" or "Extra Large"<br>on their mobile devices. Handling<br>the text programmatically would<br>be a more graceful, system-wide<br>approach | Μ        | 6%    | Use larger text, with more contrast<br>by default<br>Responsive, programmatic text<br>sizing. Text magnification is not<br>accounted for and in one instance<br>created overlapping title and edit<br>the text in the top app bar. The<br>correct method of scaling text<br>should automatically truncate text<br>if the text size is increased by the<br>customer for better viewing. | M/L    | สถานที่ทำงาน/สถานศึกษา<br>โรง ⊗<br>จังหวัด, อำเภอ, ดำบล<br>กรุณาเลือกข้อมูล , |
|   | 2 | Form field interaction for long text<br>creates a tall, expanding height<br>form input.                                                                                                    | L        | 100%  | When text is typed into a form field,<br>the text should continue on the<br>right within the fixed-height and<br>-width, text field. Once the focus is<br>no longer in the input, the input will<br>shift back to left aligned and text<br>will truncate on the right.                                                                                                    | L      | ฟ ห ก ด เ ั ำ า ส ว ง<br>≩ ผ ป แ อ ^ ศ ท ม ใ ฝ<br>⊈ EN?123 Next <sup>∞</sup>  |

# Thanks!

Send your questions to ux-design@ascendcorp.com

#### Results

Usability is a measure of efficiency, effectiveness, and satisfaction. The results of our usability testing correspond with those metrics by providing task completion rate, time on task, the error rate for efficiency, and effectiveness.

According to Jakob Nielsen's oft-quoted statement, "five participants will discover over 80% of the problems". We have included 17 participants which translates to approximately a 97–98% of usability issues that will be discovered or exposed.

|                                                                                                    |                  |                                                                                                    | 1 |
|----------------------------------------------------------------------------------------------------|------------------|----------------------------------------------------------------------------------------------------|---|
| ข้อมูลสำหรับติดต่อ                                                                                                    | ช่วยเหลือ        | ข้อมูล                                                                                                    | - |
| 83 หมู่ที่ 3                                                                                                    |                  | <b>ข้อมูลสถานที่ทำงาน</b><br>อาชีพ                                                                                      |   |
| ຈັงหวัด, อำเภอ, ตำบล                                                                                                    |                  | นักเรียน/นักศึกษ                                                                                                    | 1 |
| ศรีสะเกษ ไพรบึง โนนปูน                                                                                                    | >                | สถานที่ทำงาน/สถานศึก                                                                                                    | 9 |
| <b>ข้อมูลที่อยู่ปัจจุบัน</b><br>✔ ที่อยู่ปัจจุบัน เหมือนกับที่อยู่ตามทะเบิ                                                                                         | ไยแบ้าน          | ุ <mark>กรอกชื่อบริษัท/ส</mark><br>ถนน                                                                                  |   |
| ข้อมูลสถานที่ทำงาน                                                                                                    |                  | กรุณาระบุสถานที่ห่างาน/สถ                                                                                               | r |
| อาชีพ                                                                                                    |                  | ຈັงหวัด, ອຳເກອ, ທຳນລ                                                                                                    |   |
| อาชิพ<br>เลือกอาชิพ<br>กรณะระบอาชิพ                                                                                                    | ,                | จังหวัด, อำเภอ, ตำบล<br>กรุณาเลือกข้อมูล<br>วรมระบริเมร์ค สำเภล ตำ                                                      |   |
| อาชีพ<br>เลือกอาชีพ<br>กุณาระบุอาชีพ<br>สถานที่ห่างาน/สถานศึกษา<br>กรอกชื่อบริษัท/สถานศึกษา, เล<br>ถุณา<br>กุณาระบุสถานที่ห่างาน/สถานศึกษา                         | <u>&gt;</u><br>۲ | ຈັຈหวัด, ຄຳນາດ, ຕຳນາດ<br>ກາງແນງເລືອກຮ້ອນູລ<br>ກາງແນງຈະນູຈັອນວິດ ຄຳນາດ ຄຳນ<br>ເອົາເອີ້ອີ້ເອົາເອົາເອົາເປັນ<br>ຊີ້ w e r r | t |
| อาชีพ<br>เลือกอาชีพ<br>กรุณระบุอาชีพ<br>สถานที่ห่างาน/สถานศึกษา<br>กรอกชื่อปริษัท/สถานศึกษา, ผ<br>กรุณา<br>หรุณระบุสถานที่ห่างาน/สถานศึกษา<br>จังหวัด, อำเภอ, ตำบล | •<br>avd,        | จังหวัด, อำเภอ, ดำบล                                                                                                    | t |
| อาชีพ<br>เลือกการีพ<br>กรุณาระบุอาชีพ<br>สถานที่ทำงาน/สถานศึกษา<br>กรอกชื่อบริษัท/สถานศึกษา<br>กรุณา<br>จังหรือ, อำเภอ, คำบล<br>กรุณาเลือกข้อมูล                   | ><br>avsil,<br>> | รังหรัด, อำเภอ, ดำบล<br>กๆณาเลือกข้อมูล<br>กรณาระบุรังหรัด อำเภอ สำม<br>ดู w² e³ r⁴<br>a s d f<br>♀ z x c               | t |

| • C \$ \$ \$ \$ \$ \$ (1)                         | 14:14 🔳 🦻 🗢 • 😇 🕼 🕍 ***iiiil 51% 🕻                     |
|---------------------------------------------------|--------------------------------------------------------|
| ามูลสาหรบติดต่อ ชวยเหลอเอ<br>าน                   | เลือกอาชีพ                                             |
|                                                   | ผู้พิพากษา/อัยการ                                      |
| กษา >                                             | จ<br>นักกฎหมาย/ทนายความ/นักบัญชี                       |
| เสียง                                             | ค้าขายหาบเร่/แผงลอย                                    |
| Azadi huminen, tarina,                            | มัคคุเทศก์/นำเที่ยว                                    |
| น/สถานศึกษา                                       | ตัวแทน/นายหน้าขายตรงหรือขาย<br>ประกัน                  |
| Na >                                              | เจ้าหน้าที่ในองค์กรการกุศล/มูลนิธิที่<br>ไม่แสวงหากำไร |
|                                                   | อื่นๆ ^                                                |
| ب ای چ                                            | <ul> <li>ธุรกิจส่วนตัว</li> </ul>                      |
| $t^{5}$ y $u^{7}$ $u^{7}$ $i^{8}$ $o^{9}$ $p^{0}$ | ง ^ อื่นๆ                                              |
| fghjkl                                            | ภิกษุ/นักบวช                                           |
| c v b n m 🗵                                       | ชาวนา/เกษตรกร/ชาวประมง                                 |
| QWERTY>I                                          | รับจ้าง                                                |
|                                                   |                                                        |

| o l | 11:53 ail ail 📚 | <mark>ତ</mark> ଲ ହ 💶 ି |
|-----|-----------------|------------------------|
| Ð   | 🔶 จังหวัด       |                        |
|     | กระบี่          | >                      |
|     | กรุงเทพมหานคร   | >                      |
| ľ   | กาญจนบุรี       | >                      |
|     | กาฬสินธุ์       | >                      |
|     | กำแพงเพชร       | >                      |
|     | ขอนแก่น         | >                      |
|     | จันทบุรี        | >                      |
|     | ฉะเชิงเทรา      | >                      |
|     | ชลบุรี          | >                      |
|     | ชัยนาท          | >                      |
|     | ชับภูมิ         | >                      |
|     |                 |                        |

Inconsistent input sizes

Form inconsistencies

#### **Sample Videos**

on the second second second second 3 5703 00373 60 4 ก่อาวา เกมาะ 

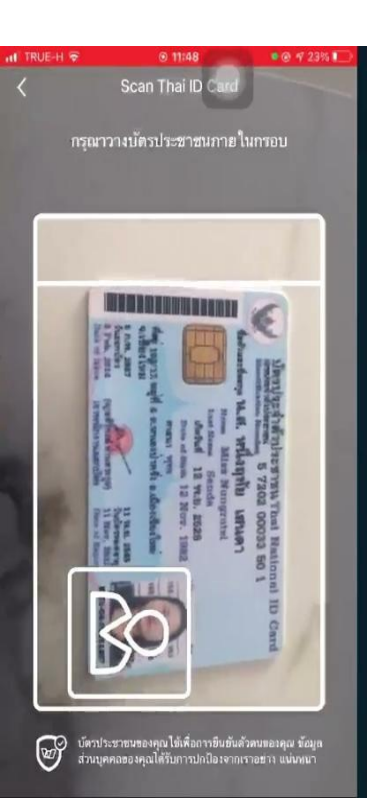

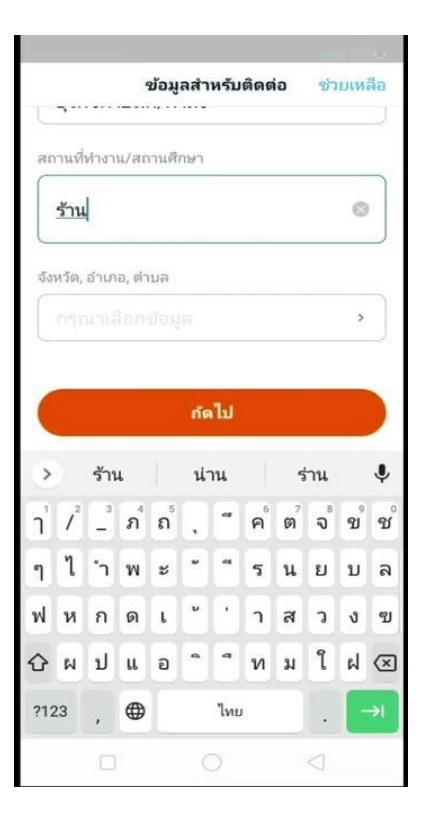

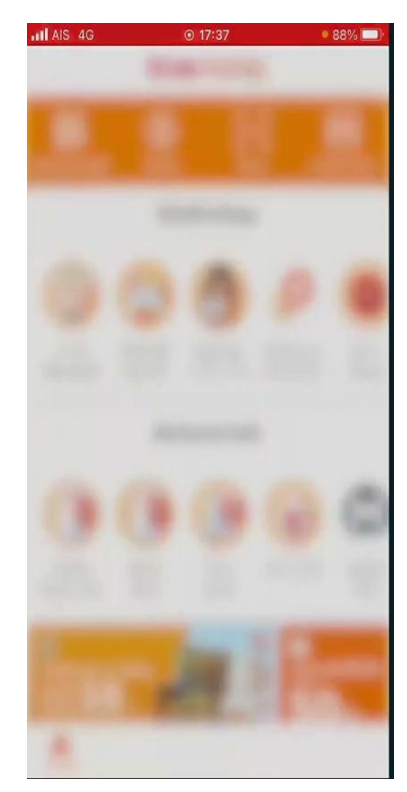

## System Usability Scale (SUS)

| Participant                     | q1 | q2 | q | 3 | q4 | q5 | q | 6 | q7 | <b>q8</b> | <b>q</b> 9 |   | q10 | SUS Score | Percentage Grade | NPS       |
|---------------------------------|----|----|---|---|----|----|---|---|----|-----------|------------|---|-----|-----------|------------------|-----------|
| p1 Noon                         |    | 5  | 2 | 5 | :  | 3  | 0 | 3 | !  | 5         | 3          | 4 | 4   | 60.0      | 30 D             | Detractor |
| p2 Willai วีไลพร                |    | 5  | 2 | 4 | :  | 2  | 5 | 1 |    | ţ         | 1          | 4 | 1   | 87.5      | 95 A             | Promoter  |
| p3 Ubon (Ou)                    |    | 5  | 1 | 5 | :  | 2  | 4 | 2 |    | 5         | 2          | 5 | 2   | 87.5      | 95 A             | Promoter  |
| p4 Eim                          |    | 3  | 5 | 2 | ļ  | 5  | 4 | 1 |    | ţ         | 3          | 3 | 5   | 42.5      | <10 F            | Detractor |
| p5 Teerayuth (Ta)               |    | 3  | 3 | 3 | 2  | 4  | 5 | 3 |    | 2         | 5          | 3 | 3   | 45.0      | 10 F             | Detractor |
| p6 Nampeung Malai (น้ำผึ้ง)     |    | 4  | 2 | 4 | :  | 3  | 4 | 2 |    | ţ         | 1          | 4 | 3   | 72.5      | 58 C             | Passive   |
| p7 Din                          |    | 4  | 2 | 5 |    | 1  | 4 | 2 | !  | 5         | 1          | 4 | 2   | 85.0      | 95 A             | Promoter  |
| p8 Napatsorn(Mint)              |    | 4  | 3 | 5 |    | 4  | 4 | 3 |    | ŧ –       | 3          | 4 | 3   | 62.5      | 35 D             | Detractor |
| p9 Kreetaya(Ked)                |    | 4  | 1 | 2 | :  | 3  | 4 | 1 |    | 1         | 1          | 4 | 3   | 72.5      | 58 C             | Passive   |
| p10 Hathaichanok (A)            |    | 4  | 3 | 3 | ;  | 3  | 4 | 3 | ;  | 3         | 2          | 4 | 3   | 60.0      | 30 D             | Detractor |
| p11 Thanaphon Boom              |    | 5  | 4 | 4 | 2  | 4  | 4 | 1 |    | 1         | 3          | 5 | 4   | 65.0      | 35 D             | Detractor |
| p12 Satit Doungrasamee (Arm)    |    | 4  | 1 | 5 |    | 4  | 4 | 4 | -  | 1         | 3          | 4 | 3   | 65.0      | 35 D             | Detractor |
| p13 Petch                       |    | 5  | 2 | 3 | Į  | 5  | 5 | 4 |    | 5         | 2          | 4 | 4   | 62.5      | 32 D             | Detractor |
| p14 Sirichawee Rasrikong (Ying) |    | 4  | 1 | 5 | :  | 3  | 5 | 1 |    | 5         | 1          | 5 | 4   | 85.0      | 90 A             | Promoter  |
| p15 Intratip (Nang)             |    | 5  | 1 | 5 |    | 1  | 5 | 1 |    |           | 1          | 5 | 2   | 87.5      | 95 A             | Promoter  |
| p16 Siriluk(Muay)               |    | 5  | 2 | 5 | 2  | 4  | 5 | 3 |    | 5         | 4          | 4 | 3   | 70.0      | 56 C             | Passive   |
| p17 Pum                         |    | 4  | 3 | 2 | 4  | 4  | 2 | 5 | :  | 3         | 5          | 2 | 4   | 30.0      | <5 F             | Detractor |
|                                 |    |    |   |   |    |    |   |   |    |           |            |   |     |           |                  |           |

#### **User Quotes**

#### Ease of Use

Not too complicated ... Nothing to dislike... I will recommend using this application to my acquaintances!

Participant 6

He thinks it's easy to register and he like to use it, instead of cash. The overall process is fine and good for him. Participant 13

#### **Dislikes Mentioned as Likes**

Everything seems ok for her, just the process of scanning that she doesn't like much. **Participant 10** 

It's easier than Paotung because she doesn't need to ATM to verify herself.

**Participant 1** 

#### **User Quotes**

#### **Issues with ID Scanning**

She said it's very hard to register, and scanning is very hard for both front and back. and many conditions.

Participant 4

Its hard in scanning ID card because of light. He went out from the room to get more light. Participant 13

#### **Dislikes Mentioned as Likes**

...Also filling workplace is too complicated. She doesn't know what to fill because her shop is near the street. Participant 10 The process of scanning ID card (front and back). she want to take only front ID card, it would be easier.

Participant 10

**ID Scan.** Continue OCR technology improvement and timing improvement. Do not **bombard customers** with error messages before they have attempted to scan their ID **[High]** 

- Remove minimum times for scanning to account for human factors like not having the ID and going to retrieve the ID
- **ID scan.** Reduce the number and frequency of error messaging to customers **[High]** Messages disappear before the user has an opportunity to read the message. Adjust the timing (3–5 seconds) for the message to be helpful
  - During ID scanning, three different messages appear: a red (Android) or gray (iOS) notification in the screen center, a full-screen dialog, and a help screen. User must turn their phone back and forth to see the message, approve and continue scanning.
  - Would reduce time on task and increase efficiency.

**ID scan, back, manual entry.** Laser ID number scan, technical adjustment to scanning the back of the ID to scan 100% of the time and to capture the laser number **[Medium]** 

- Customers have a difficult time reading the low contrast text and often have to reenter the number a few times.
- Similarity between the number "0" and letter "o". NaN recommendation

**Email and password.** Do we need the password in addition to PIN6 and biometrics? When do customers use this password? For mutual fund registration, only an email address is captured.

How can we make this step easier? Provide users with auto-generated password suggestions similar to the default email address **[Low]** 

- Users were rarely able to provide a password "on-demand" and fail to meet the password criteria on their first try. Improving the message would be another suggestion. It repeats the criteria presented as help text for the password.
  - A user did ask what the password to provide, whether it was for another app or for TMW

**Complete registration.** Provide a stronger indication the registration is complete like a "success" screen. Educate users on what "to do" next, next steps. **[High]** 

Consider updating the text on the existing welcome screen to make registration completed successfully and the next steps more clear.

 Users failed to recognize the end of the registration. The current screen with the "to-do" list is not sufficient. Customers will select an item from the list and "add money" or "link a bank account" with the belief that they are still registering. Often times after exploring the various screens, like "scan", "inbox" and "me", the user will ask the test facilitator if they are finished.

Handling a brief exit to collect information. Do not cancel the registration. Save the information or at the very least provide a delay? The session should not expire immediately. Could we provide the user with 90 seconds to grab an email address?

**Additional personal info.** Remove dialog and only use one, full-screen option to select job and address selection. Use one consistent approach to select one option from a long list of options.

For address selection, instead of using a complex, multi-level selection, we simplify address selection by using one input for each part of the location (district, area, province, etc.) **[High]** 

- Users experience friction in having to learn two different approaches to accomplish the same task. In addition to the large almost full-screen dialog and the multi-level, full-screen dialog, there are accordions in the dialog which complicates the selection process
  - Form field bug fix. Implementation of the form field "สถานที่ทำงาน/สถานที่ศึกษา"(EN "workplace/school"). This issue only appears in Android. Text input is double in size.
    - One form field is oddly doubled in size. This bug does not exist in iOS.
    - Work to keep form input design consistent.

- Form field interaction for long text. When text is typed into a form field, the text should continue • on the right within the fixed-height and -width, text field. Once the focus is no longer in the input, the input will shift back to left aligned and text will truncate on the right. [Low]
  - Basic, expected form field behavior. 0
  - Work to keep form input design (size, interactions, etc.) consistent Ο

proprietary + confidential